# Starting Hazardous Duty Pay

| Introduction             | This guide provides the procedures for starting all types of Hazardous Duty Pay in Direct Access (DA).                                                                                                    |
|--------------------------|----------------------------------------------------------------------------------------------------|
| Reference                | (a) Coast Guard Pay Manual, COMDTINST M7220.29 (series)                                                                                                    |
| Special<br>Instructions  | <ul> <li>Most Crew and Non-Crew Flight Pay End Dates should be entered as the last day of the month, except in certain circumstances stated below:</li> <li>1. Transaction is input to reflect that the member's flight status has been suspended or terminated.</li> <li>2. Member is transferred on PCS orders.</li> <li>3. Member is separated (retirement, discharge, dismissal, resignation, release from active duty, or death).</li> <li>4. Member enters a bad pay status (AWOL, civil confinement, appellate leave, excess leave, or total forfeiture of pay and allowances).</li> </ul>                                                                                                    |
|                          | <b>Please note:</b> If a member's flight status is changed in DA, <b>the</b><br><b>entitlement will shut off even if they are still entitled to pay</b> . In those<br>circumstances, you will need to submit a trouble ticket to have the<br>remainder of the pay processed manually for the member.                                                                                                    |
| Important<br>Information | <ul> <li>Types of Hazardous Duty Pay in DA:</li> <li>Crew Flight Pay – (HAZPAY)</li> <li>FDHDIP – Flight Duty Hazardous Pay Incentive Pay (HAZPAY-FD)</li> <li>HDIP Bacteria/Pesticides –</li> <li>HDIP High Pressure Chamber – Hazardous Duty Incentive Pay (HAZPAY-HP)</li> <li>NOTE: HAZPAY-HP payments are made monthly, and the member must re-qualify for this incentive payment each month for it to be received. See reference (a) for information on the conditions that must be met to receive HAZPAY-HP.</li> <li>A member entitled to HAZPAY-HP incentive pay along with Diving Duty Pay is not authorized to draw any additional hazardous duty pay for the same period.</li> <li>HDIP-VBSS – Hazardous Duty Incentive Pay-Visit, Board, Search and Seizure Boarding Teams (HAZPAY-VB)</li> <li>NOTE: A minimum of three operational HAZPAY-VB boarding evolutions per calendar month must be performed in order for boarding team and boat crew members to be eligible for HAZPAY-VB pay that month.</li> <li>Non-Crew Flight Pay – (HAZPAY)</li> </ul> |

Continued on next page

#### 13 April 2023

### Starting Hazardous Duty Pay, Continued

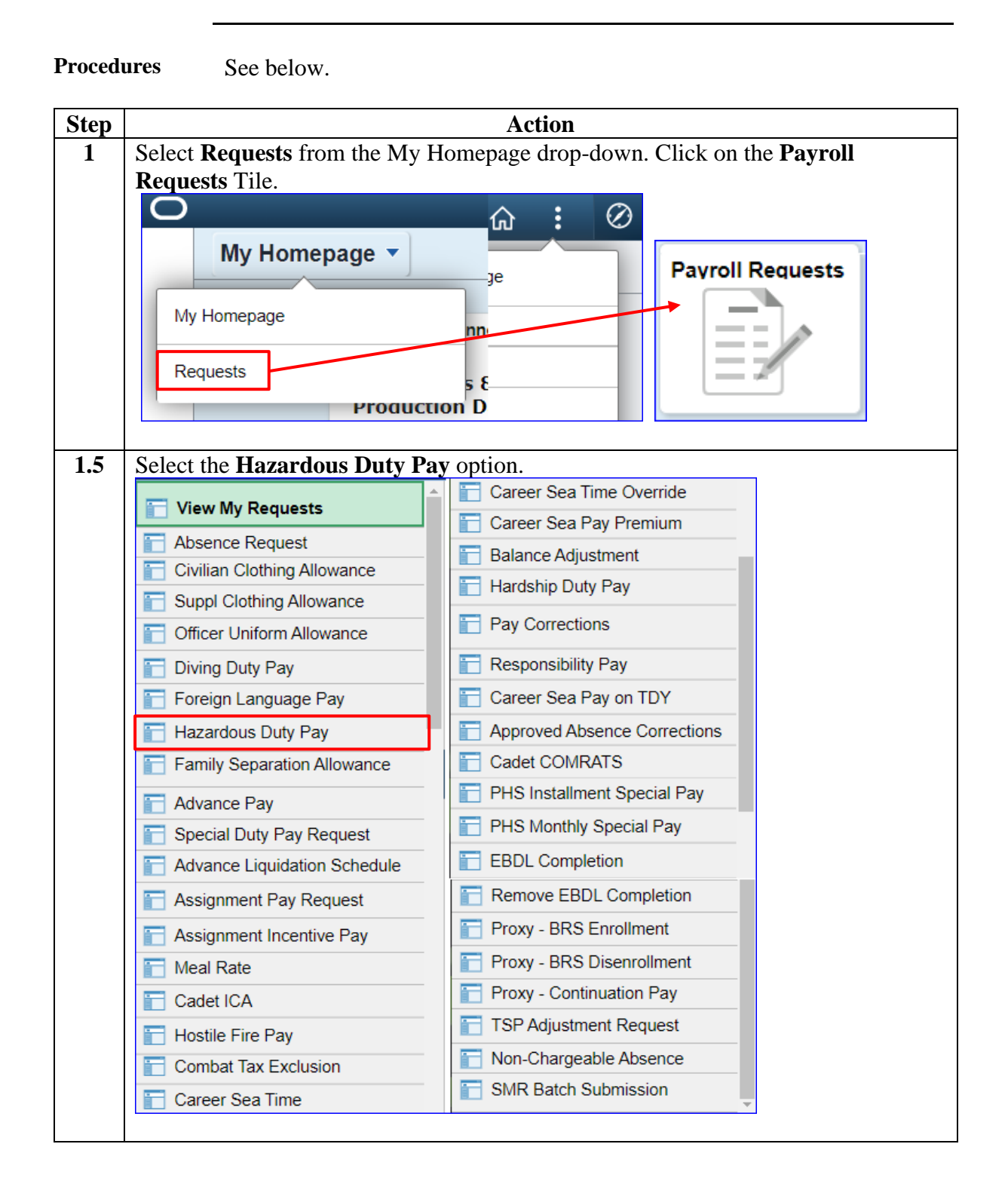

Continued on next page

# 13 April 2023 Starting Hazardous Duty Pay, Continued

#### Procedures,

continued

| Step | Action                                                                                                    |
|------|----------------------------------------------------------------------------------------------------|
| 2    | Enter the member's <b>Empl ID</b> and click <b>Add</b> .                                                                                                    |
|      | Add Action Request                                                                                                    |
|      |                                                                                                    |
|      | Add a New Value                                                                                                    |
|      |                                                                                                    |
|      | Empl ID 1234567 🔍                                                                                                    |
|      | Empl Record 0                                                                                                    |
|      |                                                                                                    |
|      | Add                                                                                                    |
|      |                                                                                                    |
|      |                                                                                                    |
| 3    | The Submit Hazardous Duty Incentive Pay action request will display. Review the                                                                                                    |
|      | Instructions provided at the top of the page.                                                                                                    |
|      | Action Request                                                                                                    |
|      |                                                                                                    |
|      |                                                                                                    |
|      | <ol> <li>Choose a type.</li> <li>High-Pressure Chamber HDIP is payable at a monthly rate, member must qualify/re-qualify on a monthly basis. Ensure the requirements listed in Ch. 5.D. of the CG PAYMAN are met before starting entitlement.</li> <li>Enter a Begin Date. For Crew Flight Pay and Noncrew Flight Pay, the Begin Date should be the effective date of the member's orders. For FDHDIP and HDIP-VBSS, the Begin Date should normally be the first day of the month; however, if a member newly reports PCS during the month, or a reservist enters on active duty orders during the month, the Begin Date shall be the date the member reported under orders.</li> <li>Enter an End Date if applicable. Crew Flight Pay orders are normally continuous and there will be no End Date. Noncrew Flight Pay orders normally have an End Date of the last day of the month. For FDHDIP and HDIP-VBSS, the End Date should normally be the last day of the month; however, if the member departs PCS or is released from active duty during the month, the End Date shall be the amount.</li> <li>Click Get Details to view the amount.</li> <li>Enter comments and submit for approval.</li> </ol> |
|      | Request Details                                                                                                    |
|      | Type:                                                                                                    |
|      | Begin Date:                                                                                                    |
|      |                                                                                                    |
|      | Get Details                                                                                                    |
|      | Request Information                                                                                                    |
|      | Amount:                                                                                                    |
|      | Comment:                                                                                                    |
|      | Submit Withdraw                                                                                                    |

# 13 April 2023 Starting Hazardous Duty Pay, Continued

Procedures,

continued

| Step | Action                                                                                                    |
|------|----------------------------------------------------------------------------------------------------|
| 4    | Using the <b>Type</b> drop-down, select the appropriate incentive pay. This guide will be                                                                                                    |
|      | showing HDIP-VBSS.                                                                                                    |
|      | Request Details                                                                                                    |
|      | Type: V                                                                                                    |
|      | End Date: Crew Flight Pay                                                                                                    |
|      | HDIP Bacteria/Pesticides                                                                                                    |
|      | Get Details HDIP-High-Pressure Chamber<br>HDIP-VBSS                                                                                                    |
|      | Request Information                                                                                                    |
|      | • •                                                                                                    |
| 5    | <ul> <li>Begin Date – This should normally be the first day of the month; however, if a member reports PCS during the middle of the month or a Reservist enters on Active Duty (AD) orders during the middle of the month, the Begin Date shall be the date the member reported under orders.</li> <li>End Date - This should normally be the last day of the month; however, if a member departs PCS or is released from AD during the middle of the month, the End Date shall be the date the member departs.</li> <li>Click Get Details.</li> <li>Request Details</li> <li>Type: HDIP-VBSS</li> <li>Begin Date: 12/01/2022</li> <li>End Date: 12/31/2022</li> <li>Get Details</li> </ul> |
| 6    | The Request Information section will populate with the HAZPAY monthly                                                                                                    |
|      | Amount to be paid to the member. Enter Comments as appropriate and click                                                                                                    |
|      | Sublint.                                                                                                    |
|      | Type: HDIP-VBSS V                                                                                                    |
|      | Begin Date: 12/01/2022                                                                                                    |
|      | End Date: 12/31/2022                                                                                                    |
|      | Get Details                                                                                                    |
|      | Request Information                                                                                                    |
|      | Amount: \$150                                                                                                    |
|      | Comment: Enter any applicable comments.                                                                                                    |
|      |                                                                                                    |
|      | Submit Resubmit Withdraw                                                                                                    |
|      |                                                                                                    |

### 13 April 2023 Starting Hazardous Duty Pay, Continued

#### **Procedures**,

continued

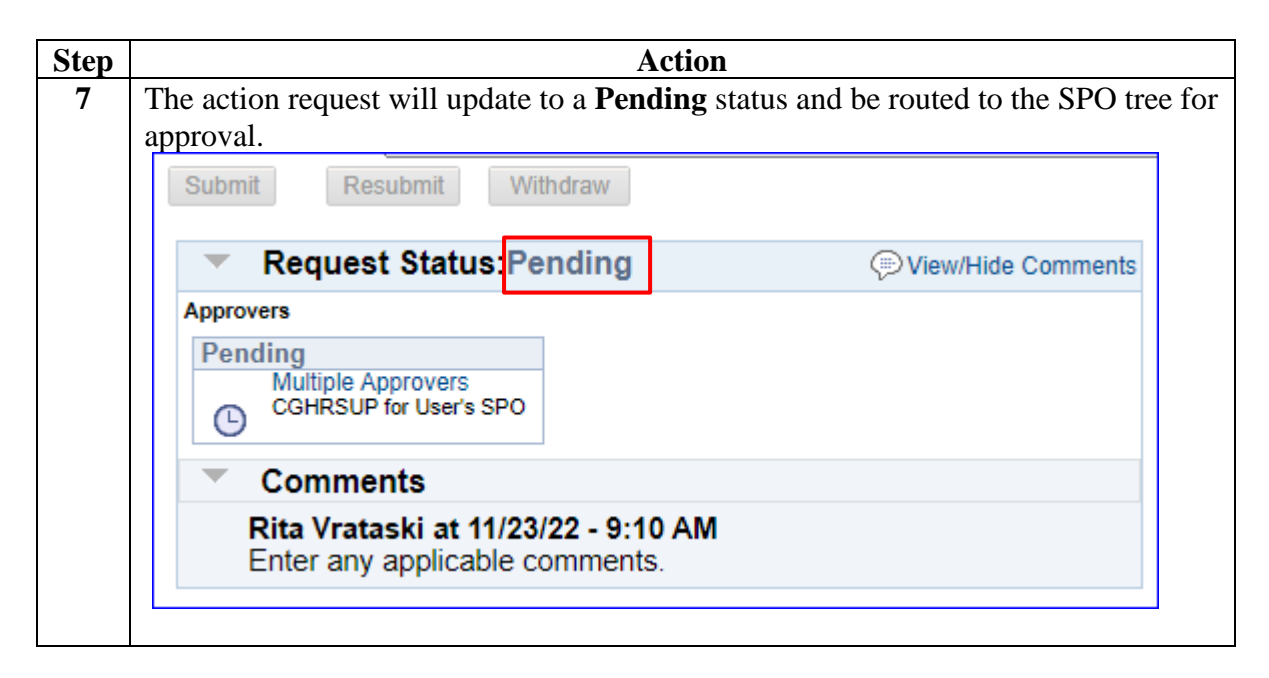